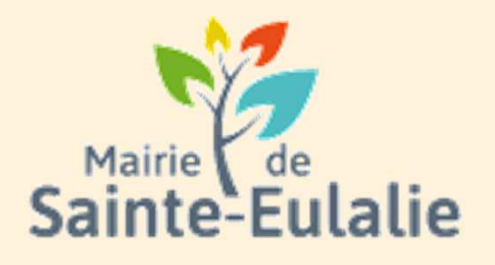

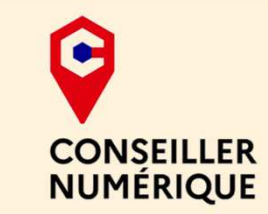

# Utiliser l'Espace Famille

Atteindre l'espace public

#### # activité # enfants# Informations # Garderie # cantine # paiement en ligne # restauration # Famille # réservation # scolarité # Famille # inscriptions# ALSH

# Utilité de l'espace Famille

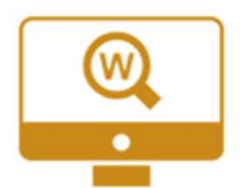

L'espace Famille est un **guichet en ligne du service Enfance Jeunesse** de Sainte Eulalie.

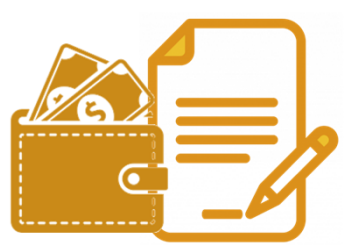

Simple et gratuit, il permet aux familles d'effectuer via internet les démarches de réservations (pour le restaurant scolaire, l'accueil périscolaire, l'accueil de loisirs et sportif), ou encore le règlement de factures.

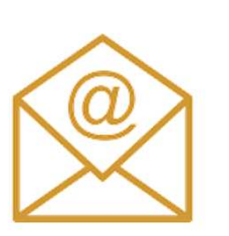

Pour recevoir les informations importantes liées à votre famille, **pensez à fournir une adresse mail valide lors de l'inscription**, et de nous **signaler par la suite tout changement**.

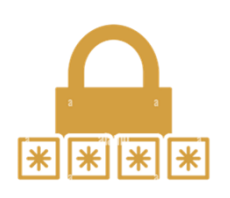

En effet, un code famille et un mot de passe vous seront adressés à votre adresse mail.

Après l'inscription aux services municipaux, un mail est automatiquement envoyé aux familles lors de l'ouverture du compte personnel en ligne sur l'espace famille Concerto OPUS. Surveillez vos mails :

| =       | M Gmail                        |    | Q F | Rechercher dans les messages 3                                                                                                    | (                            | ?  | ۲ |   |
|---------|--------------------------------|----|-----|----------------------------------------------------------------------------------------------------|------------------------------|----|---|---|
| 1       | Nouveau message                |    | ÷   |                                                                                                    | 1 sur 27                     | 75 | < | > |
|         | Boîte de réception             | 16 |     | Mairie de Sainte-Eulalie - Création de votre espace personnel Portail Familles 👂 Boite de récepti                                                                                                    | on ×                         |    | ð | ø |
| ☆<br>©  | Messages suivis<br>En attente  |    |     | nepasrepondre_mairie-ste-eulalie@espace-citoyens.net <nepasrepondre_mairie-ste-eulalie@espace-citoyens.net><br/>À moi 👻</nepasrepondre_mairie-ste-eulalie@espace-citoyens.net>                                                                                                    | 16:15 (il y a 9 minutes) 🕺 🕇 | Y  | έ | : |
| D       | Important                      |    |     | Bonjour Mme<br>Nous vous souhaitons la bienvenue sur votre Portail Familles                                                                                                    |                              |    |   |   |
| D       | Messages envoyes<br>Brouillons | 11 |     | Pour faciliter l'accès au Portail Familles et à vos démarches liées à votre vie quotidienne, votre espace personnel a été automatiquement créé.<br>Pour l'activer veuillez cliquer sur le lien suivant : https://www.espace-citovens.net/marie-ste-eulalle/espace-citovens/ComoteCitoven/Validation2id=1345&datecreat=20 | 0230123&heurecreat=1615&kev= |    |   |   |
| *D<br>≷ | Catégories<br>Réseaux sociaux  |    |     | b57b9942467b0216a941a41616b70ca Voici vos identifiants de connexion -                                                                                                    |                              |    |   |   |
| ()      | Notifications                  | 19 |     | Nom d'utilisateur     Mot de passe temporaire (valable 72h après l'activation du compte) :                                                                                                    |                              |    |   |   |
|         | Promotions                     | 85 |     | Sur votre espace personnel, vous allez pouvoir vérifier vos données personnelles, consulter vos prévisions, effectuer des réservations et payer en ligne.                                                                                                    |                              |    |   |   |
| ~       | Plus                           |    |     | La Mairie de Sainte-Eulalie                                                                                                    |                              |    |   |   |
| Libe    | llés                           | +  |     | Ce message est envoyé par un automate, merci de ne pas y répondre. Votre réponse ne pourra être traitée.                                                                                                    |                              |    |   |   |
|         |                                | 2  |     | ← Répondre                                                                                                    |                              |    |   |   |
|         |                                |    |     |                                                                                                    |                              |    |   |   |
| •       |                                |    |     |                                                                                                    |                              |    |   |   |

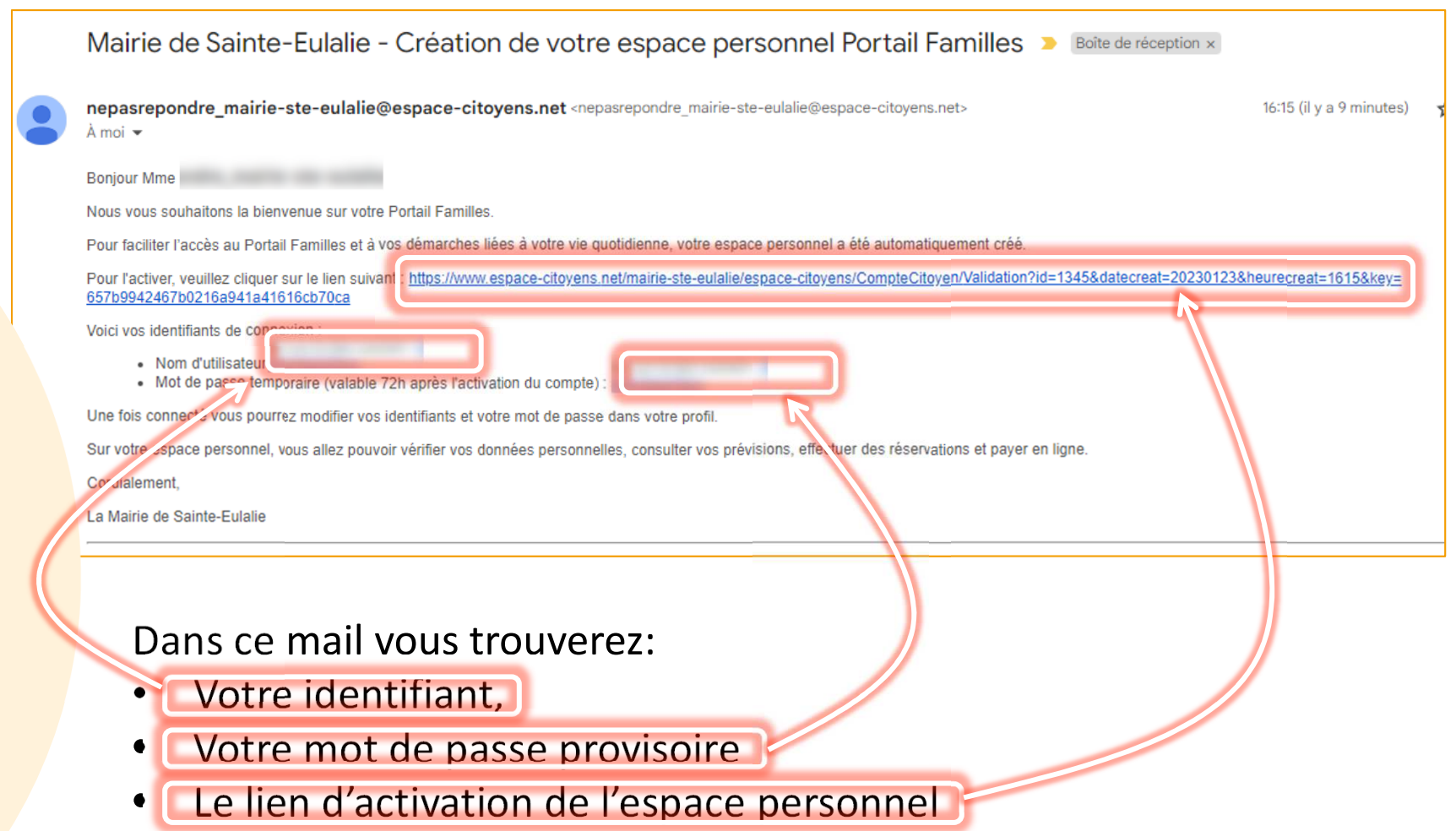

Cliquer sur le lien pour finaliser la création de l'espace personnel.

#### La page suivante va confirmer l'activation de l'espace.

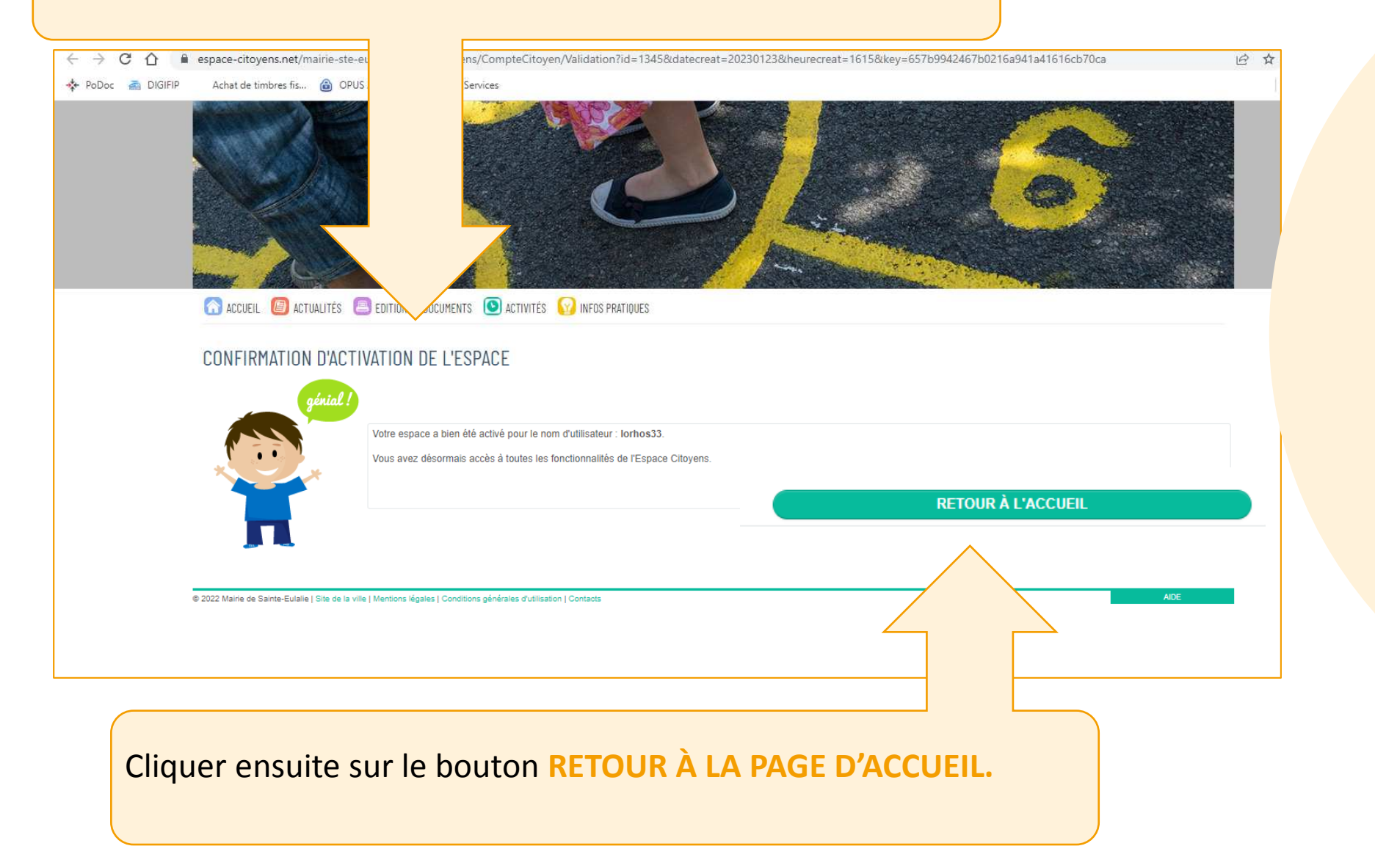

Le mot de passe provisoire doit maintenant être modifié, car il s'agit de la première connexion à l'espace personnel.

| MODIFICATION DE VOS IDENTIFIANTS                  |                                                                                                    |
|---------------------------------------------------|----------------------------------------------------------------------------------------------------|
| Votre mot de passe ayant été généré automatiqueme | ent, les règles de sécurité en vigueur imposent d'en définir un nouveau                              |
| * Identifiant d'utilisateur                       | lorhos33                                                                                             |
| * Mot de passe                                    | ·········                                                                                            |
| * Confirmation du mot de passe                    | Le mot de passe doit contenir au minimum 8 caractère(s) dont au moins : 1 minuscule(s), 1 chiffre(s) |
|                                                   | VALIDER                                                                                              |
|                                                   |                                                                                                    |
|                                                   |                                                                                                    |

Dans le champ **MOT DE PASSE** et **CONFIRMATION DU MOT DE PASSE**, écrire le nouveau mot de passe en respectant les règles suivantes:

- Minimum 8 caractères
- Au moins une majuscule
- Au moins une minuscule

La fenêtre des conditions générales va s'afficher. Faire défiler avec l'ascenseur à droite pour atteindre le bas du texte. Ensuite, cliquer sur « J'accepte les conditions générales d'utilisation ».

| CONDITIONS GÉNÉRALES D'UTILISATION                                                                                                    |     |
|----------------------------------------------------------------------------------------------------|-----|
| 05 56 06 05 59                                                                                                    |     |
| Un formulaire de contact est également accessible depuis le guichet en ligne.                                                                                                    |     |
| La Collectivité s'engage à prendre toutes les mesures nécessaires permettant de garantir la sécurité et la confidentialité des informations fournies par l'Usager.                                                                                                    |     |
| ENGAGEMENTS ET RESPONSABILITÉ                                                                                                    |     |
| La Collectivité s'engage à prendre toutes précautions utiles pour préserver la sécurité des données collectées auprès de l'Usager, et notamment empêcher qu'elles<br>soient déformées, endommagées ou que des tiers non autorisés y aient accès. A ce titre, aucune donnée de transaction financière n'est conservée par la<br>Collectivité.<br>Les données ou documents conservés par l'Usager dans son espace de stockage relèvent de sa responsabilité exclusive. L'utilisation de l'espace de stockage<br>n'exonère pas l'Usager de la conservation matérielle de tout document dont il aurait pu déposer une copie numérisée dans cet espace.<br>Il est rappelé que toute personne procédant à une fausse déclaration pour elle-même ou pour autrui s'expose, notamment, aux sanctions prévues à l'article 441-1<br>du Code Pénal, prévoyant des peines pouvant aller jusqu'à trois ans d'emprisonnement et 45 000 euros d'amende.<br>Conformément aux dispositions de l'article 4 de l'ordonnance n°2005-1516 du 8 décembre 2005, les présentes conditions générales s'imposent à tout Usager du<br>Service.                                                                                                    |     |
| Textes officiels                                                                                                    |     |
| <ul> <li>Loi n°78-17 du 6 janvier 1978 relative à l'informatique, aux fichiers et aux libertés ;</li> <li>Ordonnance n°2005-1516 du 8 décembre 2005 relative aux échanges électroniques entre les usagers et les autorités administratives et entre les autorités administratives ;</li> <li>Décret n°2009-730 du 18 juin 2009 relatif à l'espace de stockage accessible en ligne pris en application de l'article 7 de l'ordonnance n°2005-1516 du 8 décembre 2005 relative aux échanges et les autorités administratives et entre les autorités administratives ;</li> <li>Décret n°2009-730 du 18 juin 2009 relatif à l'espace de stockage accessible en ligne pris en application de l'article 7 de l'ordonnance n°2005-1516 du 8 décembre 2005 relative aux échanges électroniques entre les usagers et les autorités administratives et entre les autorités administratives.</li> <li>RÈGLEMENT (UE) 2016/679 DU PARLEMENT EUROPÉEN ET DU CONSEIL du 27 avril 2016 relatif à la protection des personnes physiques à l'égard du traitement des données à caractère personnel et à la libre circulation de ces données, et abrogeant la directive 95/46/CE (règlement général sur la protection des données)</li> </ul> | *   |
| RETOUR J'ACCEPTE LES CONDITIONS GÉNÉRALES D'UTILISAT                                                                                                    | ION |

À ce stade, votre espace famille est validé. Le site revient à la page d'accueil. Cependant, si vous souhaitez l'atteindre le lendemain, il faudra ouvrir le service en partant depuis le départ.

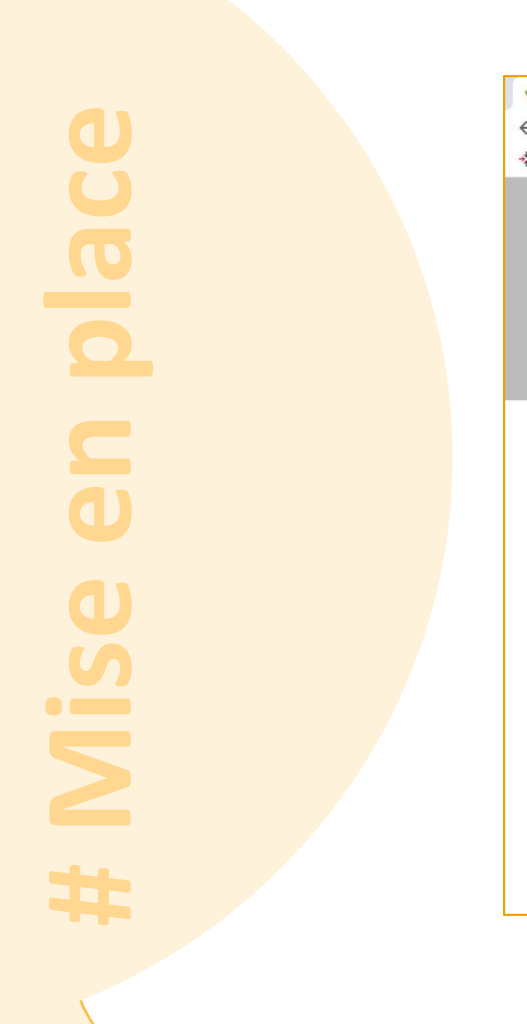

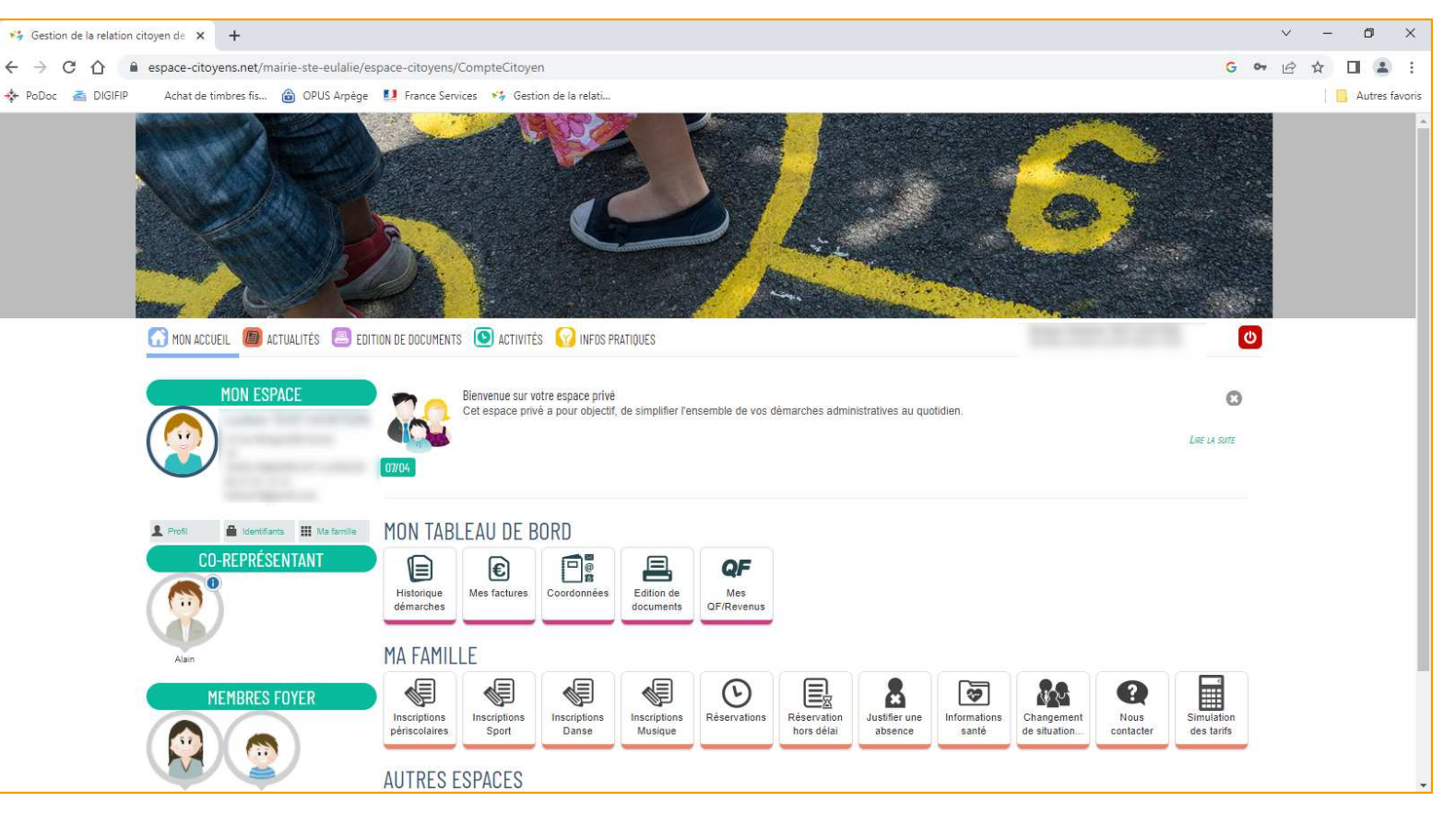

Le service est accessible directement à l'adresse : www.espace-citoyens.net/mairie-ste-eulalie/espace-citoyens/

Ou encore depuis le site de la ville sur :

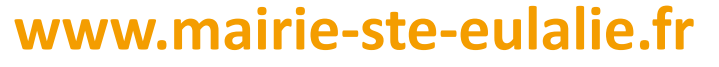

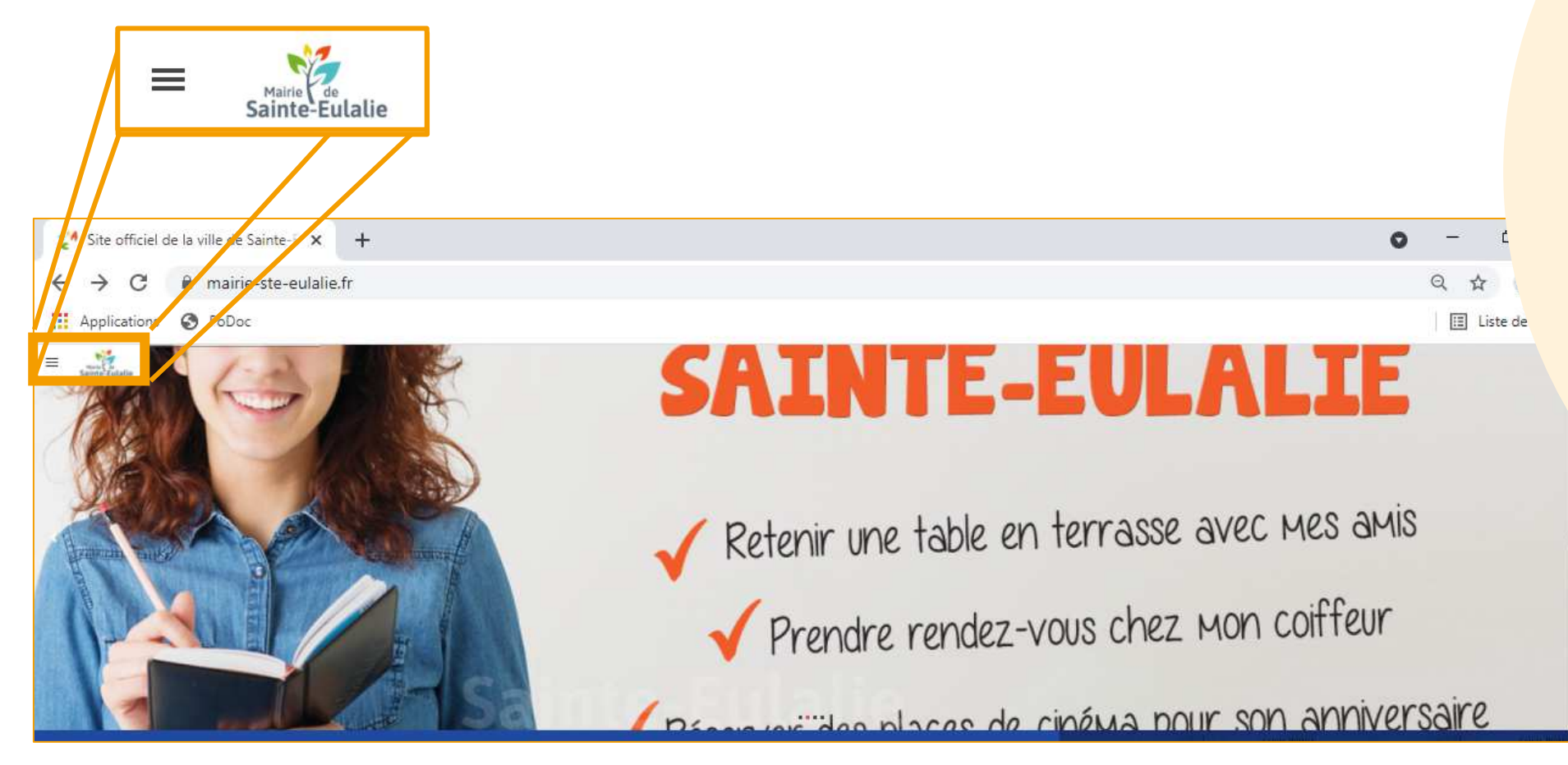

Cliquez sur la Rubrique « ESPACE FAMILLE » 1 Cliquez sur «Règlement /Inscriptions» 2

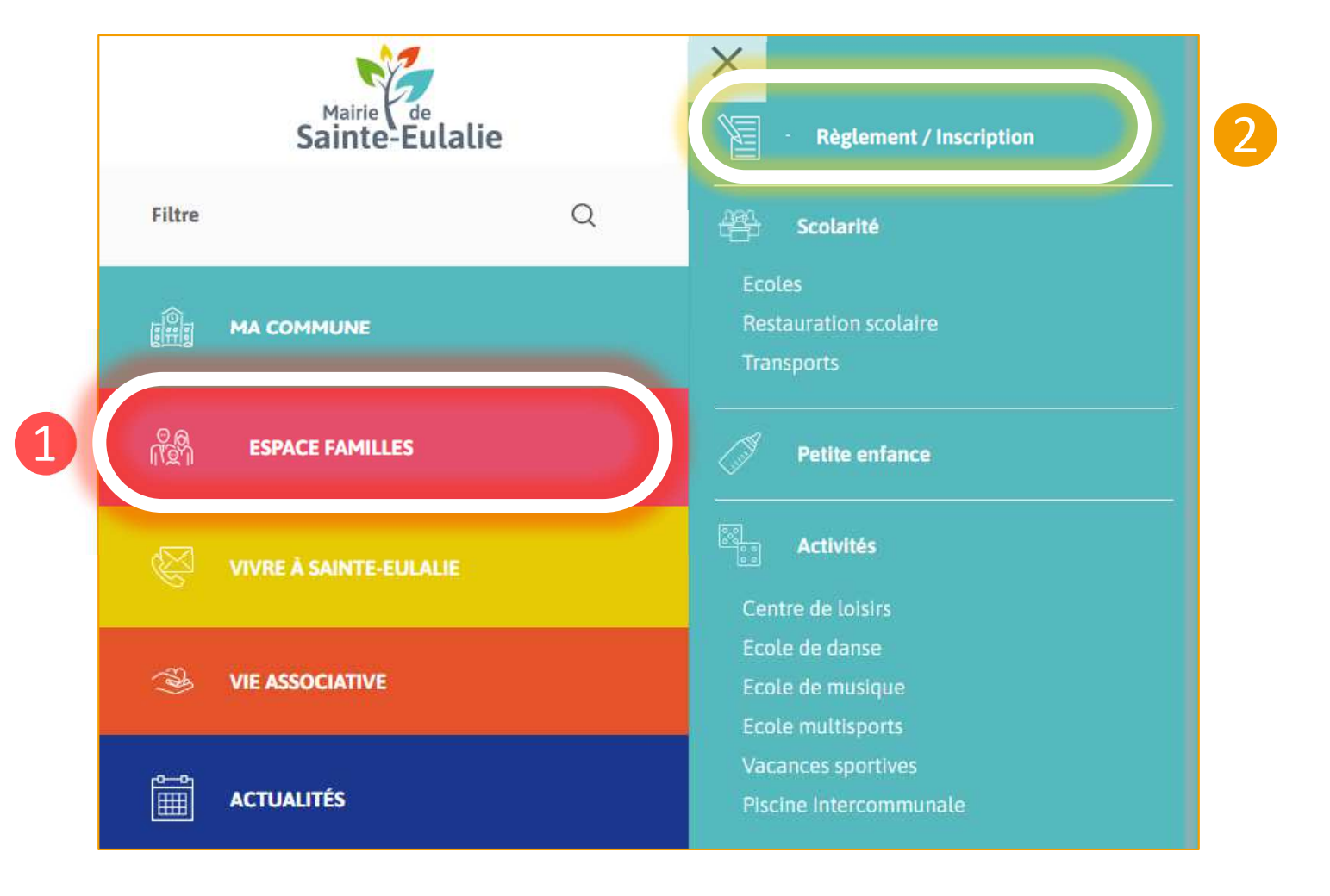

#### Sur la page « Règlement/Inscriptions », cliquer sur le logo « Concerto Opus »:

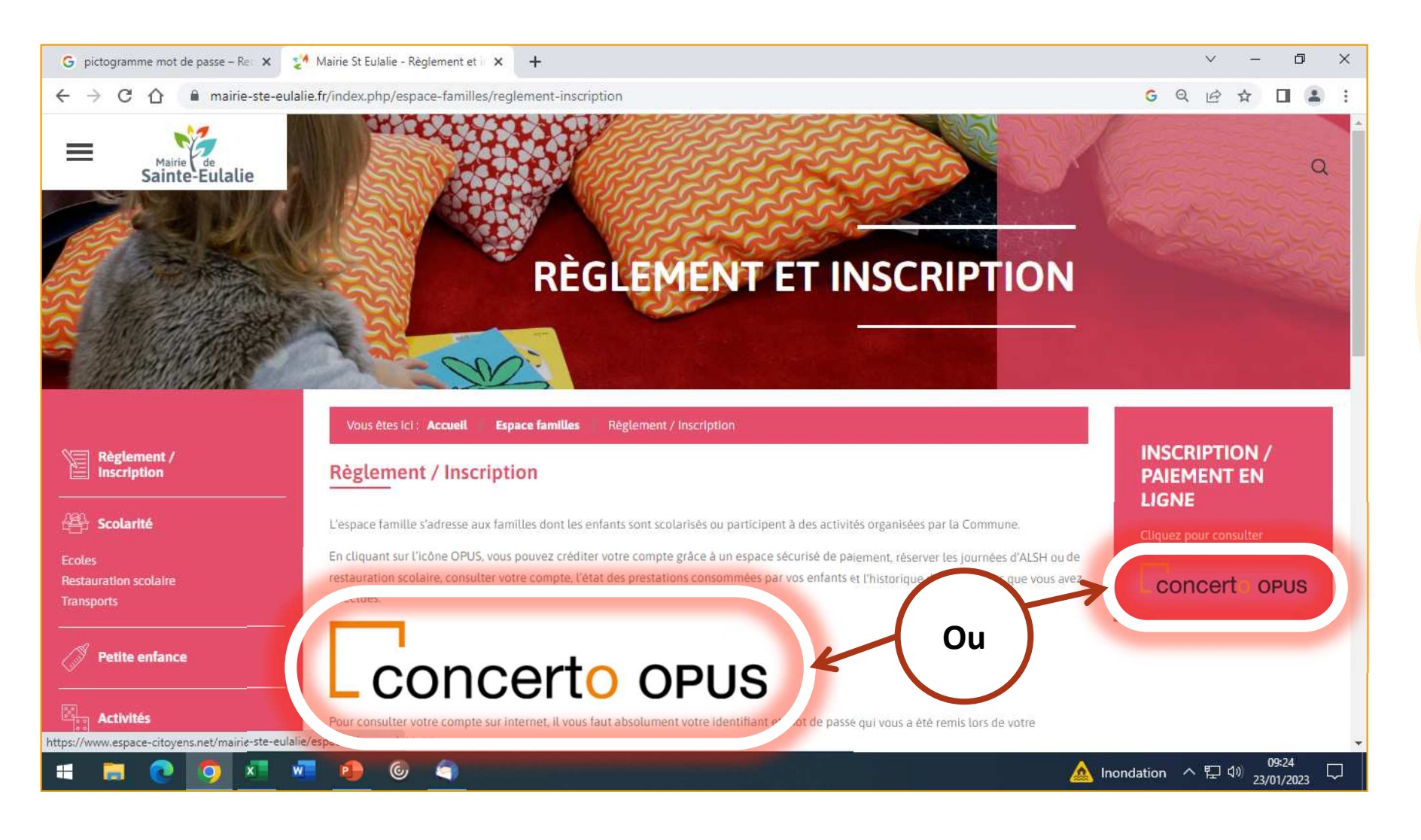

Vous devez ensuite donner vos identifiants et mot de passe pour accéder à l'espace privé. Ces informations vous ont été données par mail via le service Scolarité de la Mairie. Elles sont indispensables pour accéder à l'espace famille

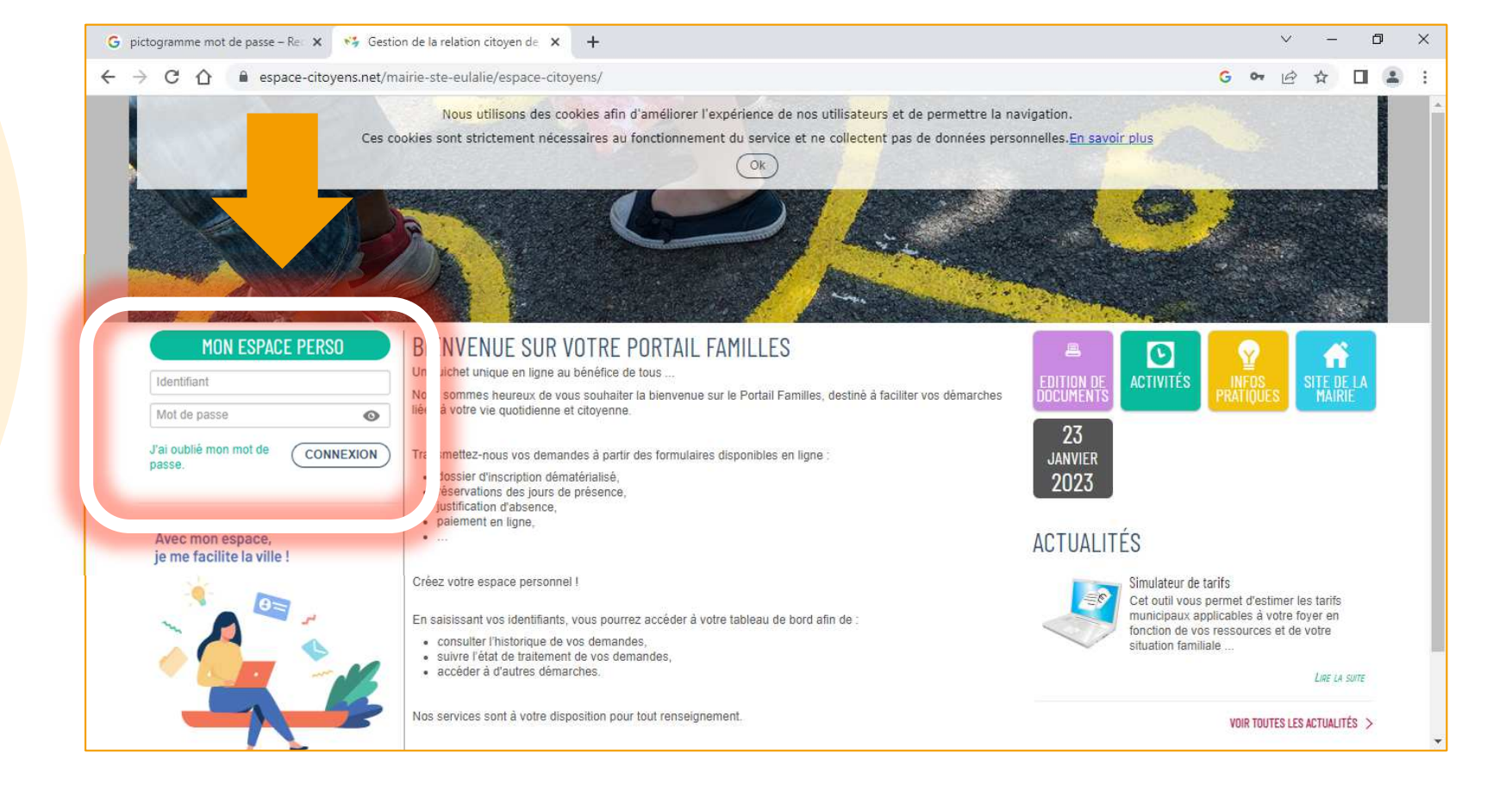

# Accès

Sans votre identifiant et mot de passe, vous pouvez tout de même accéder aux informations publiques sur cette page: Nouvelles activités, informations sur des grèves, explications d'utilisation du site, ect...

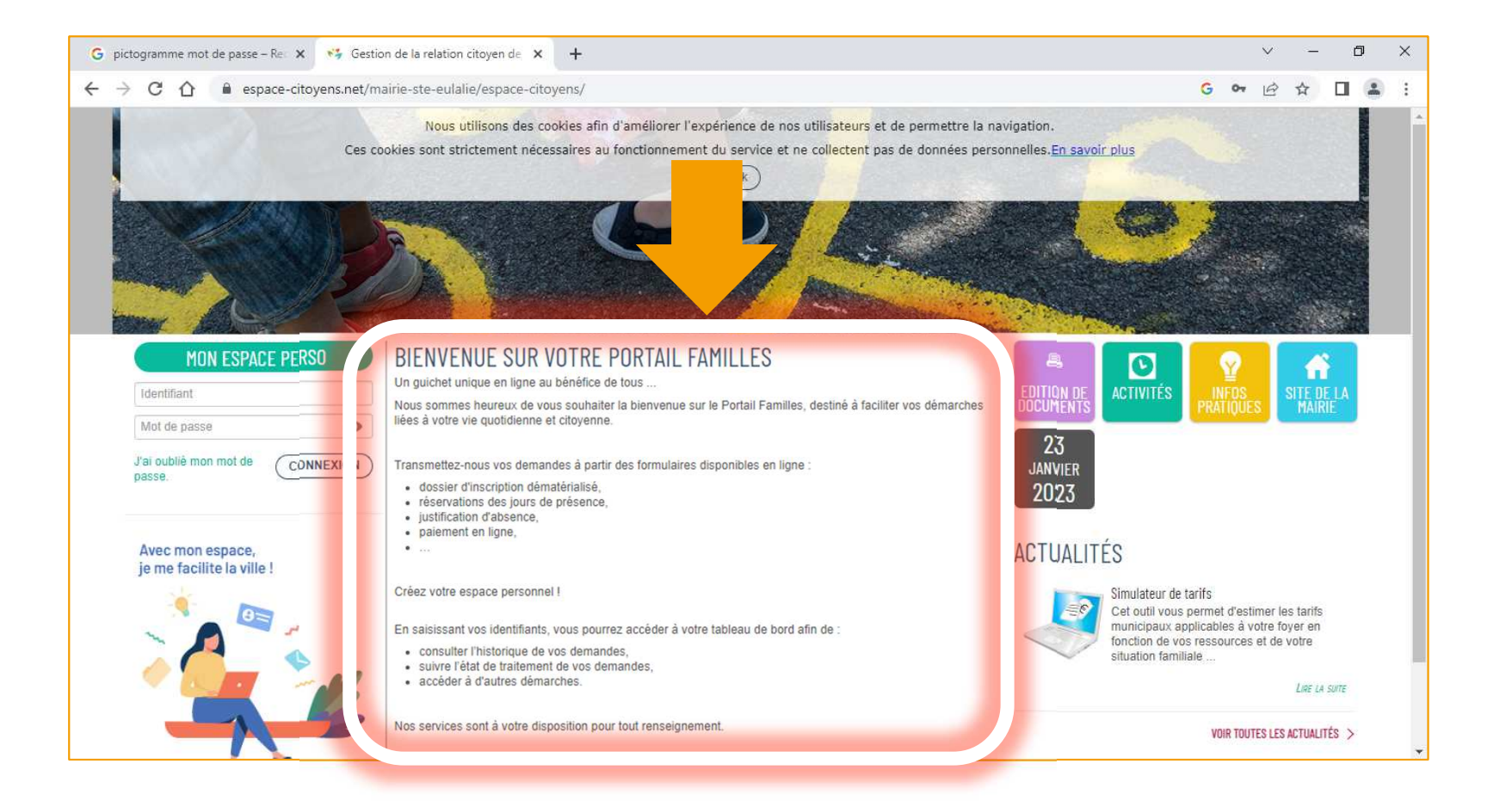

Les tuiles situées sur la droite de l'écran, permettent également d'accéder à des informations et services spécifiques:

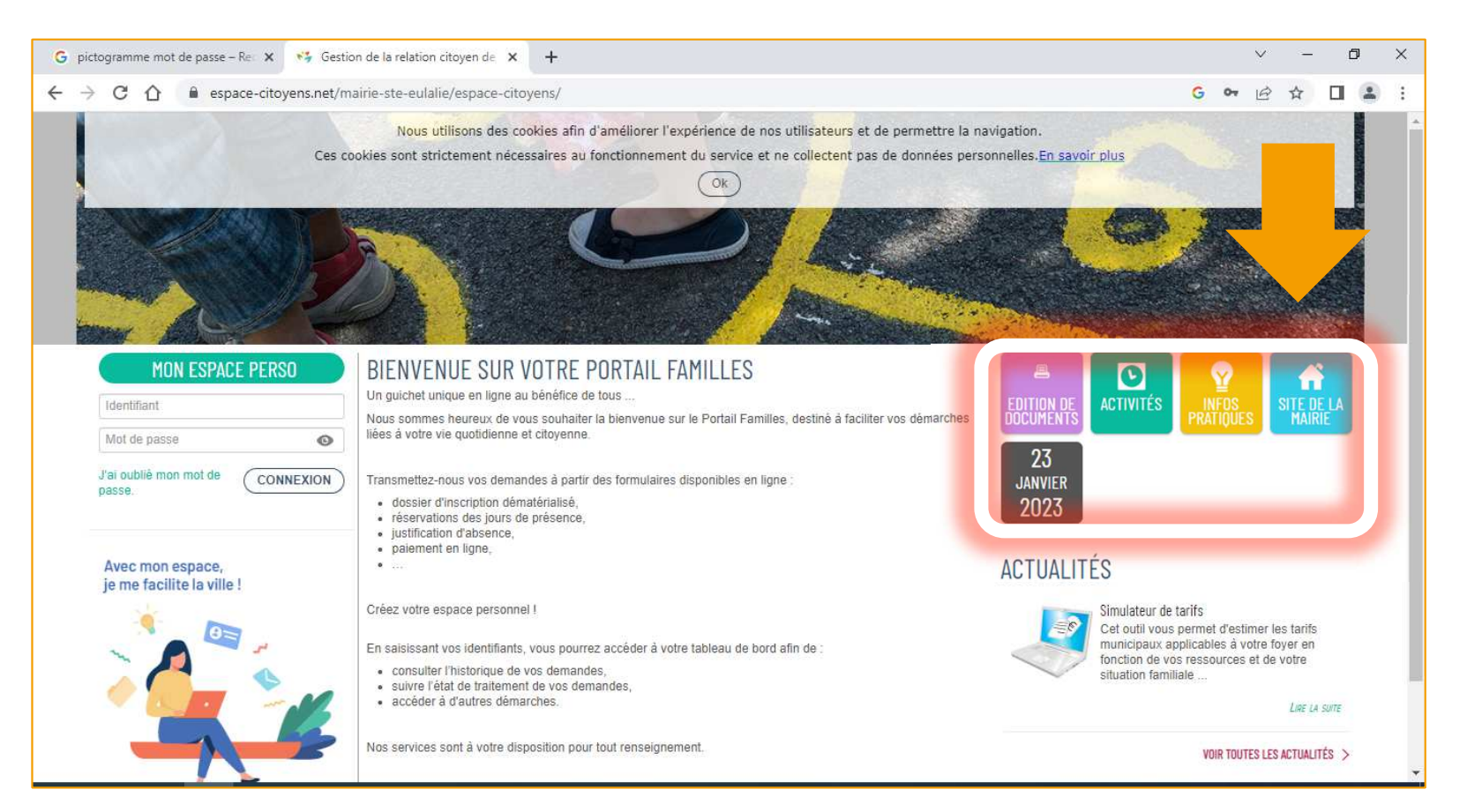

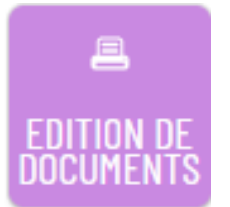

Tuile ÉDITION DE DOCUMENTS: Permet de télécharger et d'imprimer des règlement intérieurs, des grilles tarifaires, etc...

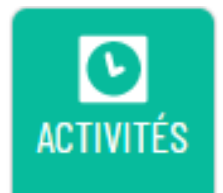

Tuile ACTIVITÉ: Liste et décrit les activités de la commune pour la scolarité, le périscolaire, le sport, la musique et la danse.

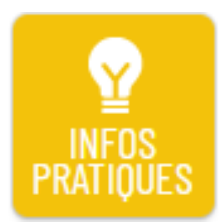

Tuile **INFOS PRATIQUES**: Explique comment fonctionne le portail famille Concerto OPUS.

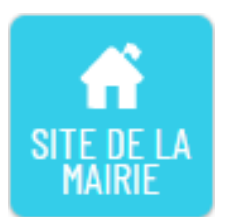

Tuile **SITE DE LA MAIRIE**: Comme son nom l'indique, elle renvoie au site de la Mairie

Lorsque l'une des tuiles est activée, au-dessus des informations qu'elle propose, une bande s'affiche avec les miniatures de toutes les tuiles évoquées. Cela permet de passer rapidement de l'une à l'autre sans revenir à l'écran d'accueil.

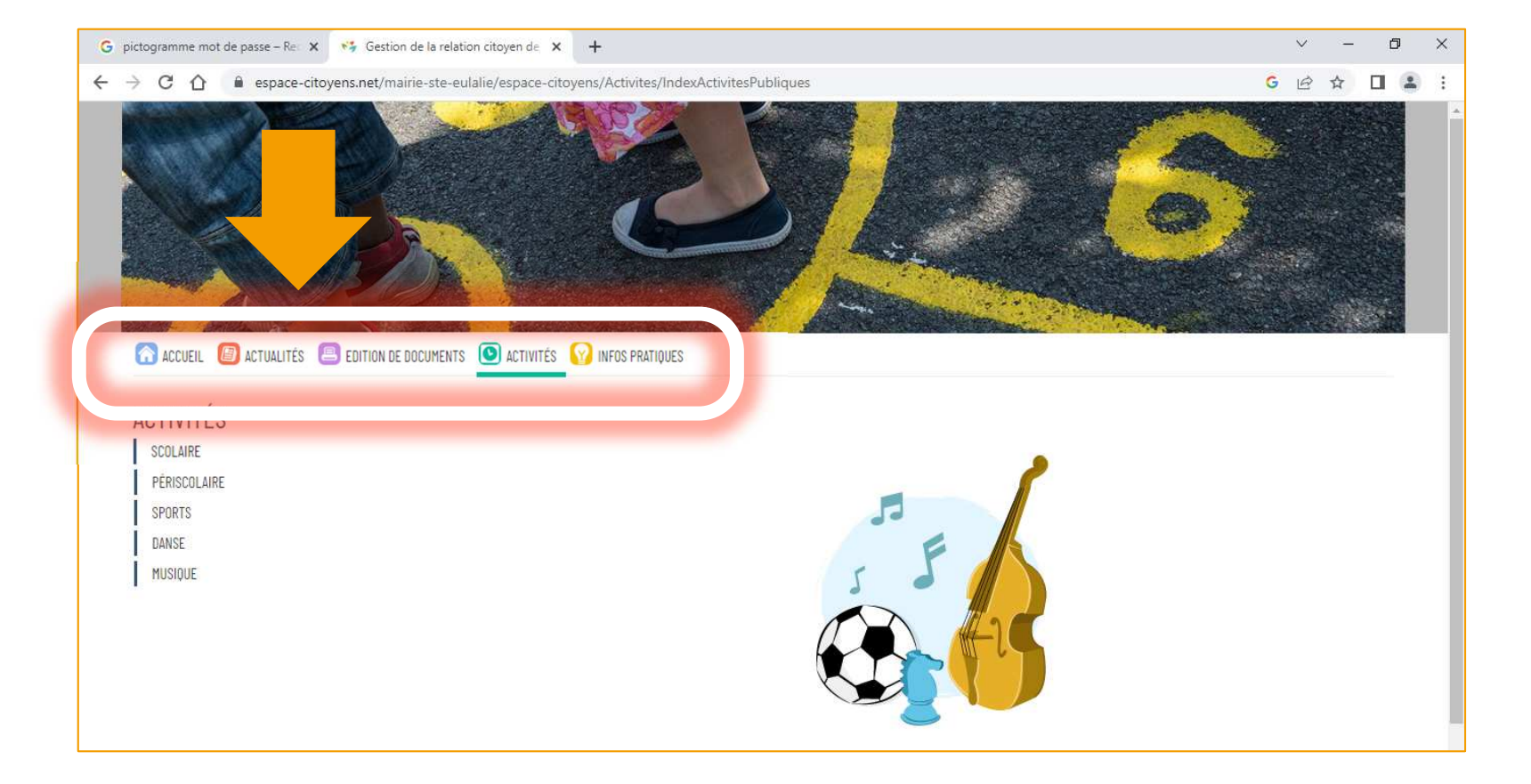

Vous pouvez y trouver **deux nouvelles tuiles**, non disponibles sur la page d'Accueil:

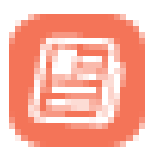

La tuile ACTUALITÉS, permet d'accéder aux articles traitant d' informations sur la période actuelle et au simulateur de tarifs.

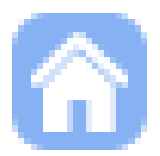

La tuile ACCUEIL, permet comme l'indique son nom, de revenir à la page d'accueil de l'espace Famille.

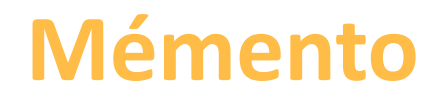

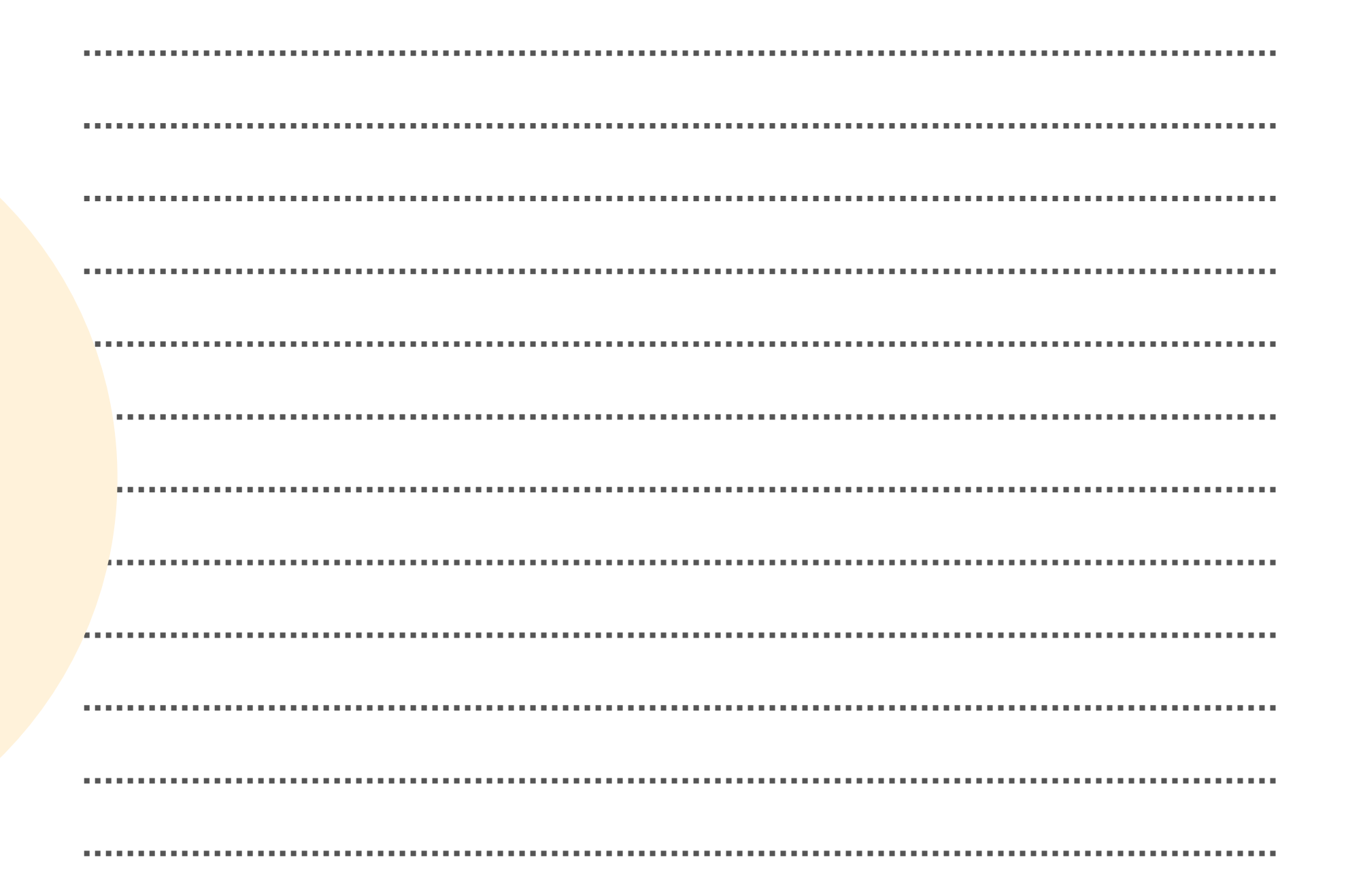

# À qui m'adresser ?

#### Votre mairie

05.56.06.05.59

accueil@mairie-ste-eulalie.fr

#### Site:

https://www.mairie-ste-eulalie.fr/

#### Service Scolarité:

Mme COLLOT Sandrine : 05.57.77.15.82 scolarite@mairie-ste-eulalie.fr

#### ALSH maternelle:

Mme CHEDOZEAU Isabelle: 05.57.30.02.06 ALSH élémentaire: Mme CHEDOZEAU Isabelle: 05.56.06.40.41 <u>alsh@mairie-ste-eulalie.fr</u>

#### Maternelle Lucioles:

Mme MARQUE Isabelle: 05.56.06.35.15 ce332317p@ac-bordeaux.fr

#### Maternelle Montaigne:

Mme LERICHE Mélanie: 05.56.06.31.55 ce.331472w@ac-bordeaux.fr

#### École élémentaire Saint Exupéry:

Mme MARTIN Véronique: 05.56.06.28.59 <u>ce.0333100r@ac.bordeaux.fr</u>

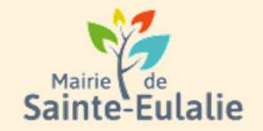

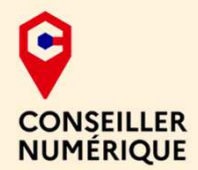

#### # activité # enfants# Informations # Garderie # cantine # paiement en ligne # restauration # Famille # réservation # scolarité # Famille # inscriptions# ALSH